## Dealership Renewal User Guide

Version 1.0 • 02 September 2022

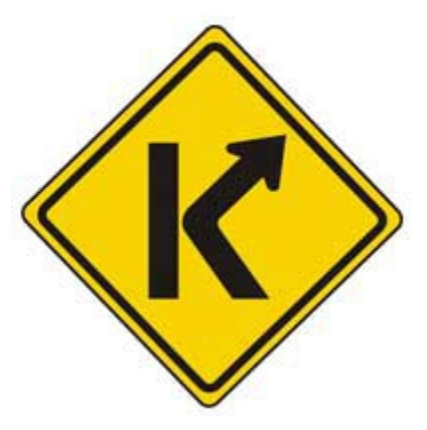

# Commonwealth of Kentucky

## Motor Vehicle Commission

### Forgot Username or Password

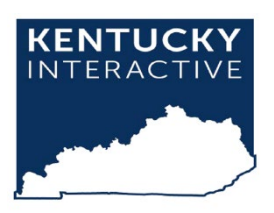

Kentucky Interactive, LLC, dba NIC Kentucky 229 West Main Street Frankfort, KY 40601 502-875-3733 – <u>support@kentucky.gov</u> Kentucky.gov

## Table of Contents

| 1   | System Login                         | 3 |
|-----|--------------------------------------|---|
| 1.1 | LOGGING INTO THE RENEWAL APPLICATION | 3 |
| 1.2 | Forgot Username                      | 3 |
| 1.3 | Forgot Password                      | 5 |

## 1 System Login

### 1.1 Logging into the Renewal Application

- Open a web browser and navigate to the Kentucky Motor Vehicle Commission URL.
  <a href="https://mvc.ky.gov/Pages/default.aspx">https://mvc.ky.gov/Pages/default.aspx</a>
- Select the Renew Dealer License button in the Right Navigation bar.
- You will need a Kentucky.gov account to log into the Renewal Application. If you do not have a Kentucky.gov account, you can create one by clicking the Sign-Up link below the Log In button.
- Log in with your Kentucky.gov SSO Credentials.

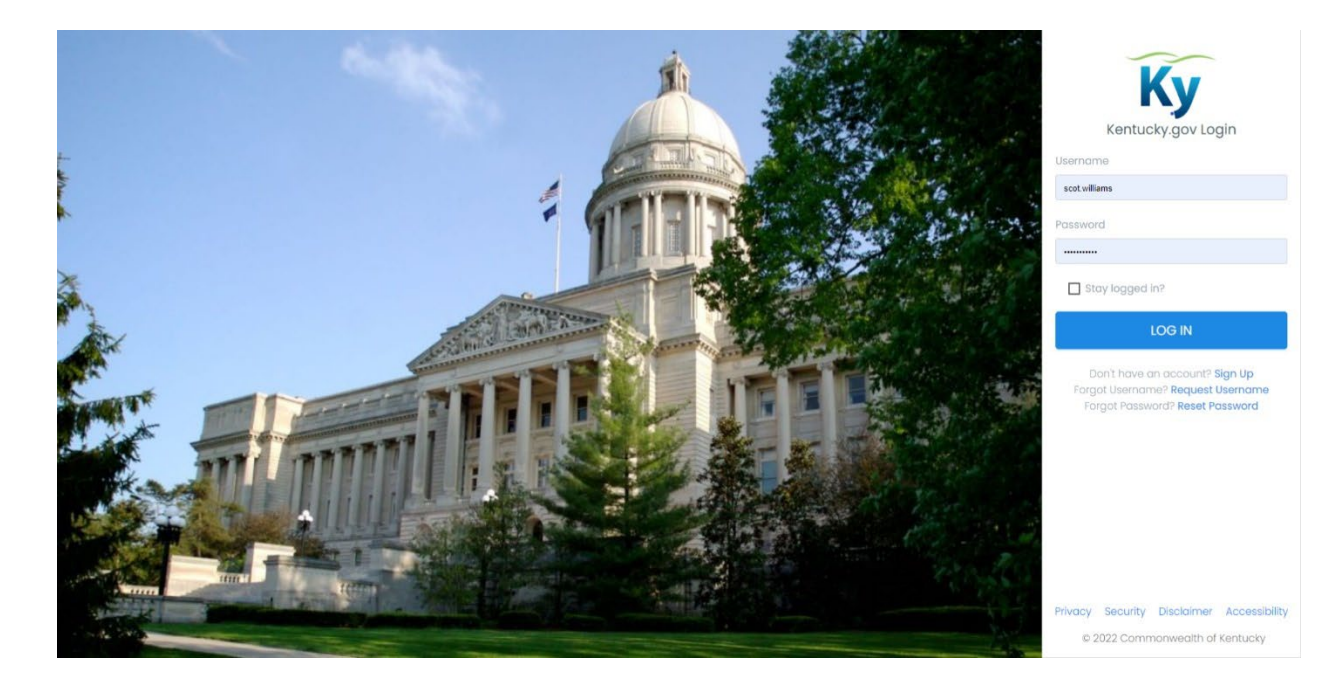

• Once logged in, you will be directed to the Renewal Form.

#### 1.2 Forgot Username

• To recover your username, from the log in Screen, select Request Username.

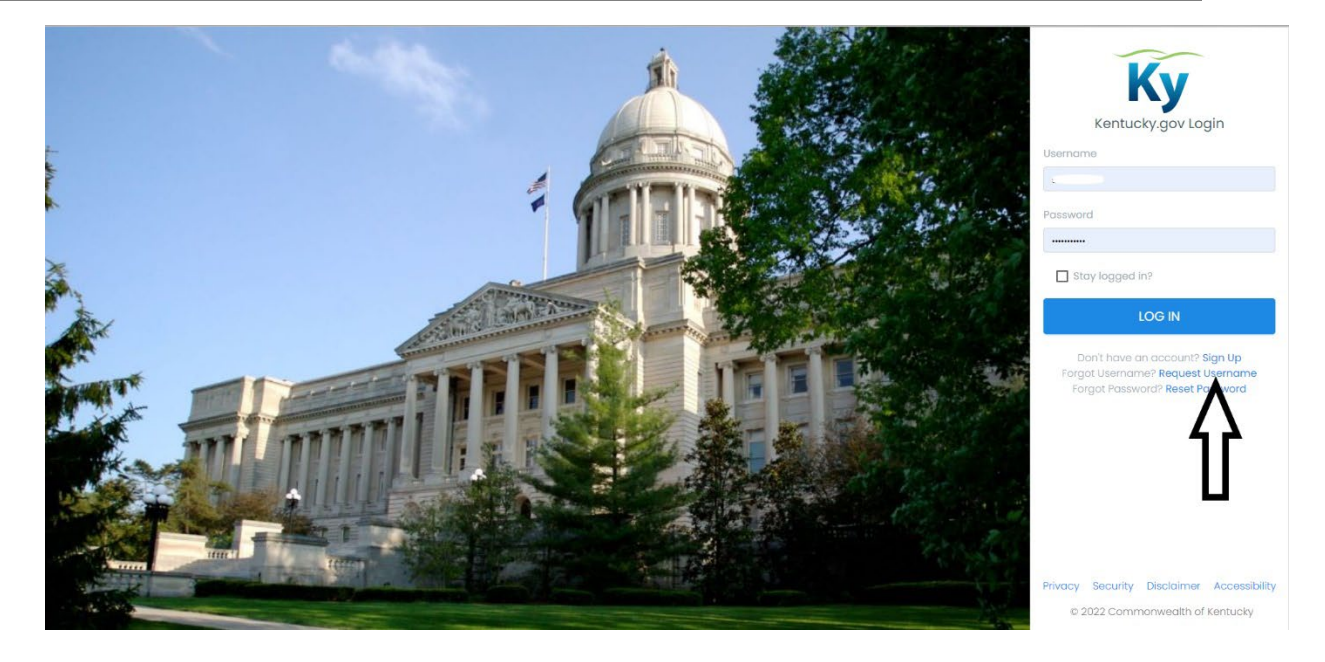

- Enter Username.
- Check Captcha box.
- Select Continue.

| Kentucky.gov | Business Education Employment. Family & Health Government. Residents Tourism                           |
|--------------|----------------------------------------------------------------------------------------------------|
|              |                                                                                                    |
| F<br>P<br>K  | orgot Username<br>lease enter the email address you used when you created your<br>entucky gov account. |
| E            | mail Address                                                                                           |
|              | Tim not a foco-                                                                                        |
|              | Continue                                                                                               |
|              |                                                                                                    |
|              |                                                                                                    |
|              |                                                                                                    |
|              |                                                                                                    |

#### 1.3 Forgot Password

• To reset your password, from the log in Screen, select Reset Password.

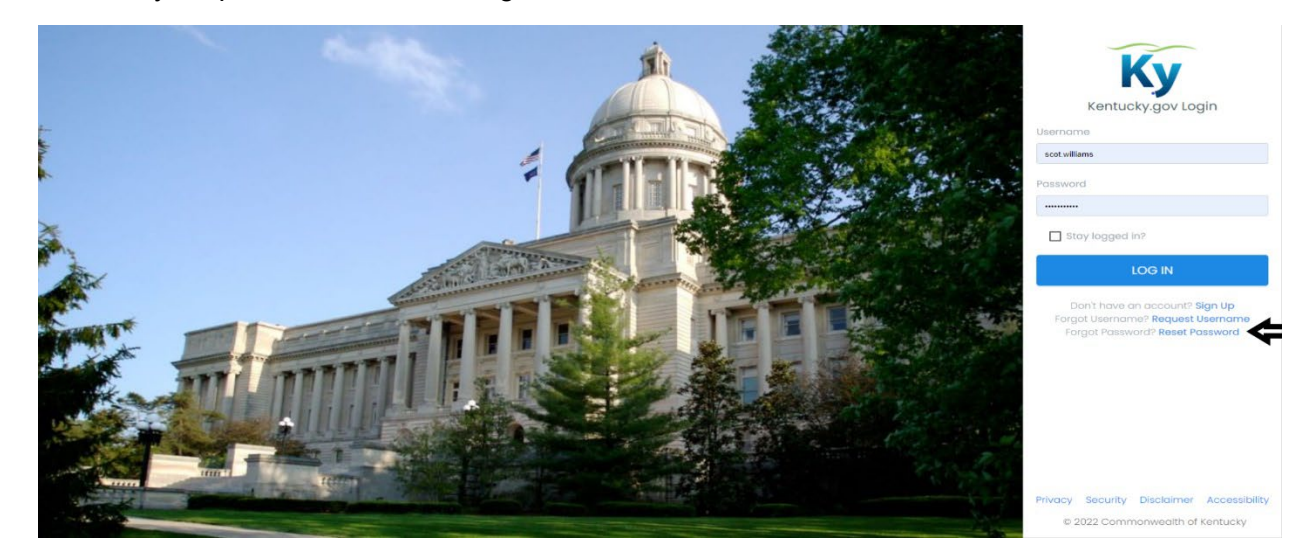

- Enter Username.
- Check Captcha box.
- Select Continue.

| Kentucky.gov | Busine                                                                                                    | ess Education                    | Employment | Family & Health | Government | Residents | Tourism |
|--------------|----------------------------------------------------------------------------------------------------|----------------------------------|------------|-----------------|------------|-----------|---------|
|              | Forgot Password<br>Nease enter your Kentucky gov username, and v<br>Keset Password link to to the email address on y<br>Username Forget Username? | re'll send a spe<br>our account. | siai       |                 |            |           |         |
|              |                                                                                                    |                                  |            |                 |            |           |         |

- You will receive a Forgot Password Email.
  - \*If you have not previously set Security Questions, you will be asked to Reset Security Questions.
- On Email, select the Reset Password link.
- Enter New Password and Re-type New Password, Answer Security Questions, select Reset Password.
- If you do not remember your security questions, select reset your security questions.

| Kentucky.gov |                                                                                                   | Business                      | Education                     | Employment   | Family & Health | Government | Residents | Tourism |
|--------------|---------------------------------------------------------------------------------------------------|-------------------------------|-------------------------------|--------------|-----------------|------------|-----------|---------|
|              |                                                                                                   |                               |                               |              |                 |            |           |         |
|              | Reset Password                                                                                    |                               |                               |              |                 |            |           |         |
|              | Username                                                                                          |                               |                               |              |                 |            |           |         |
|              | SCOT.WILLIAMS                                                                                     |                               |                               |              |                 |            |           |         |
|              | New Password                                                                                      | 1                             |                               |              |                 |            |           |         |
|              | Re-type New Password                                                                              | 2                             |                               |              |                 |            |           |         |
|              | Security Questions                                                                                |                               |                               |              |                 |            |           |         |
|              | Please enter the answers to your security<br>remember your security question answer<br>questions. | y questions.<br>ers you can i | If you do no<br>reset your se | t<br>ecurity |                 |            |           |         |
|              | What city where you born in?                                                                      |                               |                               |              |                 |            |           |         |
|              | What is your partners first name?                                                                 | 5                             |                               |              |                 |            |           |         |
|              |                                                                                                   |                               |                               |              |                 |            |           |         |
|              | Reset Password                                                                                    |                               |                               |              |                 |            |           |         |
|              |                                                                                                   |                               |                               |              |                 |            |           |         |

• Log In with new password.